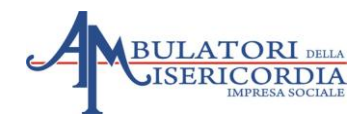

## **GUIDA UTENTE**

## PORTALE PAZIENTE

Attraverso lo strumento del portale paziente è possibile accedere ai propri dati personali ed ad una serie di servizi **previa registrazione e previo consenso** allo sportello è possibile utilizzare il nuovo strumento per:

- Visualizzare i propri referti richiedendo la pubblicazione al momento dell'accettazione
- Visualizzare i propri documenti fiscali
- Visualizzare le proprie prenotazioni di prestazioni sanitarie

Per la registrazione è disponibile una guida al seguente indirizzo:

http://campi-pazienti.misecup.com/guide/guidaregistrazione 2.pdf

#### 1. ACCESSO AL PORTALE

Per accedere alla pagina di accesso al **portale paziente**, seguire il link di riferimento presente sul sito internet aziendale oppure aprire un browser all'indirizzo:

# https://campi-pazienti.misecup.com

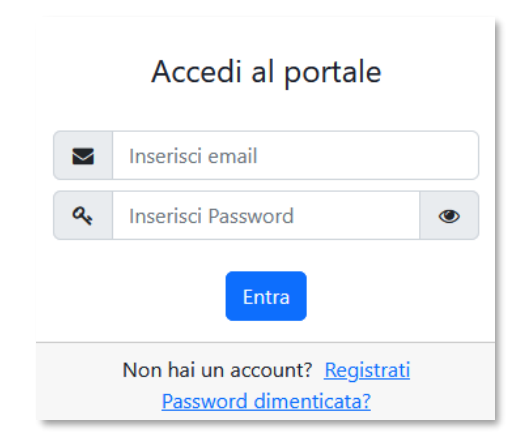

Inserire le proprie credenziali di accesso ed attendere la ricezione dell' SMS di conferma.

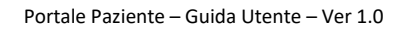

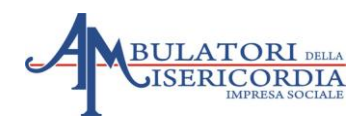

| Accedi al portale                                           |  |  |  |  |  |  |
|-------------------------------------------------------------|--|--|--|--|--|--|
| Inserisci il codice inviato tramite SMS al<br>tuo cellulare |  |  |  |  |  |  |
|                                                             |  |  |  |  |  |  |
| Entra                                                       |  |  |  |  |  |  |

Inserire il codice numerico ricevuto sul dispositivo mobile

Dopo il corretto inserimento verrà visualizzata l'interfaccia principale del portale paziente come riportato nella seguente immagine:

| Cambia Password                                                                                 |                        | Codice Fiscale | 11.5.5.0.000000000000000000000000000000              |  |  |  |
|-------------------------------------------------------------------------------------------------|------------------------|----------------|------------------------------------------------------|--|--|--|
|                                                                                                 |                        | Data nascita   |                                                      |  |  |  |
|                                                                                                 |                        | Email          |                                                      |  |  |  |
|                                                                                                 | Prenota Appuntamento   | Cellulare      |                                                      |  |  |  |
| <ul> <li>Prenotazioni 🗞 Referti</li> <li>Documenti Fiscali</li> <li>Archivio Referti</li> </ul> |                        |                |                                                      |  |  |  |
| Data                                                                                            | Prestazione            |                |                                                      |  |  |  |
| 17/10/2024                                                                                      | RX TORACE 2 PROIEZIONI |                | 🛓 Download 🕅 Visualizza 🗲 Condividi 🖉 Non pubblicare |  |  |  |
|                                                                                                 |                        |                |                                                      |  |  |  |
|                                                                                                 |                        |                |                                                      |  |  |  |
|                                                                                                 |                        |                |                                                      |  |  |  |

Cliccando sulle etichette: "Prenotazioni" - "Referti" – "Documenti Fiscali" – "Archivio Referti" è possibile selezionare la categoria di documenti desiderata.

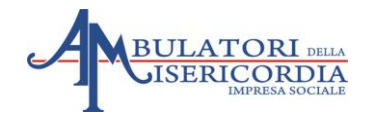

#### 2. DOWNLOAD REFERTO

Per eseguire il download del referto è necessario, una volta eseguito l'accesso come riportato al punto 1. Cliccare sulla etichetta "Referti" e poi posizionare la punta del mouse sull'icona seguente

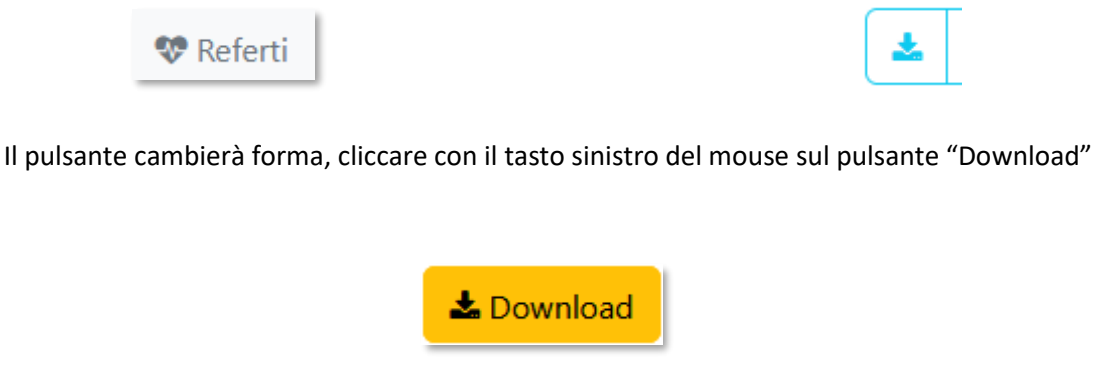

Si aprirà una nuova scheda nel browser che conterrà il file selezionato

#### 3. VISUALIZZAZIONE IMMAGINI (Reperto di diagnostica per immagine)

Per visualizzare lo studio di diagnostica per immagini direttamente Online è necessario, una volta eseguito l'accesso come riportato in questa guida al punto 1., eseguire i seguenti passi

| • | cliccare sull'etichetta referti     | 😵 Refert      | i            |
|---|-------------------------------------|---------------|--------------|
| • | posizionarsi con il mouse sull'icor | na "binocolo' | , ^          |
| • | cliccare sul pulsante verde "Visua  | lizza".       | 👫 Visualizza |

Si aprirà una **Web application "ORTHANC VIEWER"** in una nuova scheda del browser. Rimandiamo alla guida specifica per ulteriori indicazioni.

#### 4. DOWNLOAD DOCUMENTI FISCALI

Per scaricare il file dei vari documenti fiscali personali, una volta eseguito l'accesso come indicato nel punto 1. Di questa guida è necessario cliccare sull'etichetta "Documenti Fiscali"

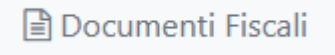

E cliccare sul pulsante giallo "Download" sulla riga prescelta:

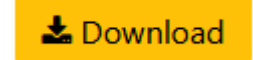

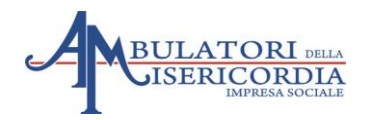

| Data       | Тіро    | Numero Doc |            |
|------------|---------|------------|------------|
| 2025-03-20 | Fattura | 17370/a    | 📥 Download |
| 2025-03-18 | Fattura | 6472/b     | Lownload   |
| 2025-02-10 | Fattura | 8508/a     | Lownload   |
| 2024-09-17 | Fattura | 51038/a    | L Download |
| 2024-07-29 | Fattura | 43848/a    | Lownload   |

### 5. VISUALIZZAZIONE PRENOTAZIONI ATTIVE

Per visualizzare le prenotazioni attive è necessario, una volta eseguito l'accesso al portale come indicato al punto 1. Della presente guida, cliccare sull'etichetta.